## Instruções de como adicionar um RSS no Microsoft Outlook 2007

1º Passo: abrir o programa Microsoft Outlook;

2º Passo: localizar o painel de navegação, que fica ao lado esquerdo do programa, como mostra a figura abaixo;

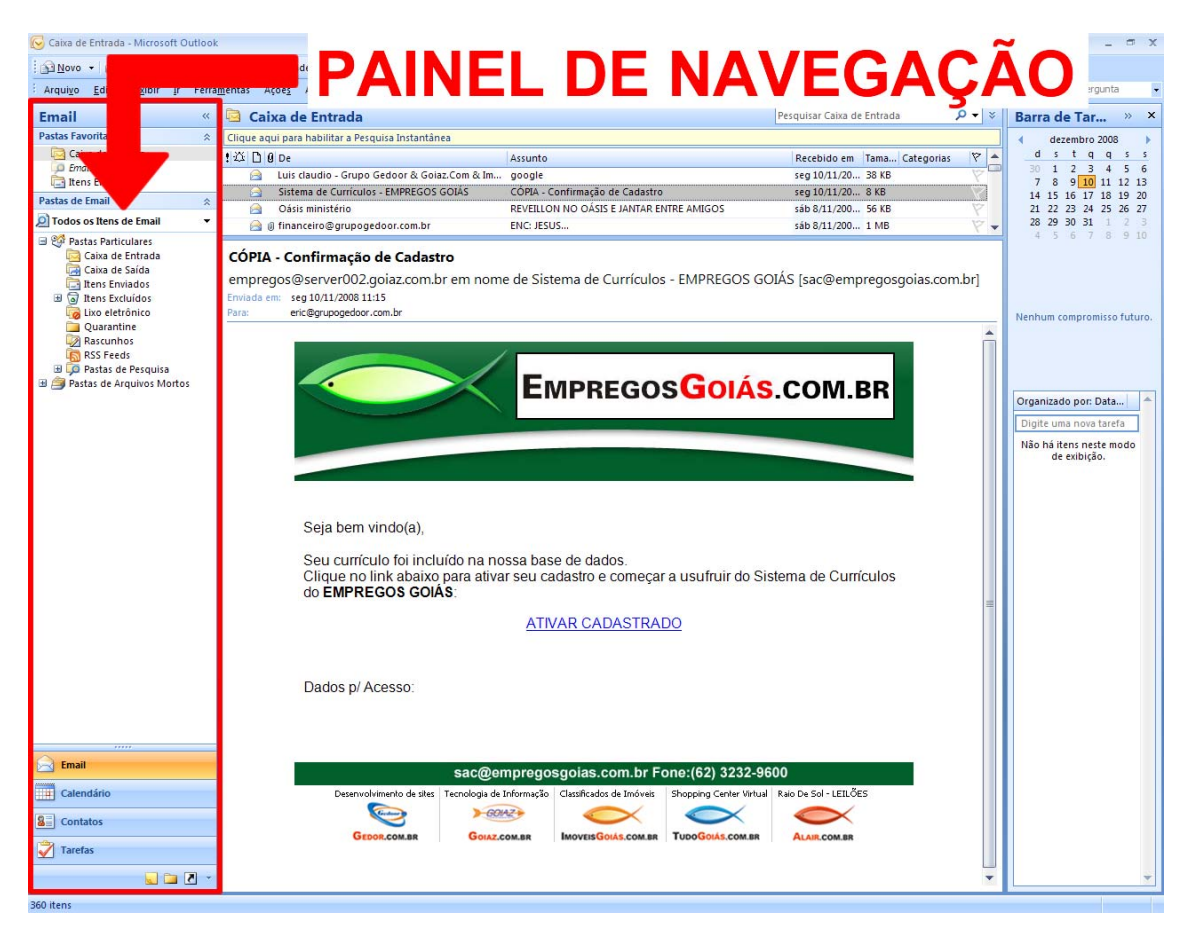

3º Passo: no painel de navegação localizar o item RSS Feeds, clicar com o botão direito do mouse sobre o mesmo, como mostra a figura abaixo;

| Email                                                                                                    | « 🐻 RSS Feeds - I               |  |  |
|----------------------------------------------------------------------------------------------------|---------------------------------|--|--|
| Pastas Favoritas                                                                                                   | Clique aqui para habili         |  |  |
| Caixa de Entrada                                                                                                   |                                 |  |  |
| Pastas de Email                                                                                                    | *                               |  |  |
| 🧕 Todos os Itens de Email                                                                                          | <b>•</b>                        |  |  |
| Pastas Particulares Caixa de Entrada Griva de Saída Griva de Saída Cuixo eletrônico Quarantine Quarantine Ascunhos | SS Feeds                        |  |  |
| RSS Feeds                                                                                                    | Abrir                           |  |  |
| 🗄 🧔 Pastas de Pes 🏧                                                                                                | Abrir em pova japela            |  |  |
|                                                                                                    |                                 |  |  |
|                                                                                                    | Adicionar Novo RSS Feed         |  |  |
|                                                                                                    | Importar um arquivo OPML        |  |  |
| <b>6</b>                                                                                                    | Mover "RSS Feeds"               |  |  |
| <b>P</b>                                                                                                    | Copiar "RSS Feeds"              |  |  |
| 🕞                                                                                                    | Excluir "RSS Feeds"             |  |  |
| ajje                                                                                                    | Renomear "RSS Feeds"            |  |  |
| 🖼                                                                                                    | N <u>o</u> va Pasta             |  |  |
|                                                                                                    | Adicionar a Pastas Favoritas    |  |  |
|                                                                                                    | Marcar todas como <u>l</u> idas |  |  |
| 1                                                                                                    | Proprie <u>d</u> ades           |  |  |
|                                                                                                    |                                 |  |  |

4º Passo: selecionar o item "Adicionar Novo RSS Feed...", como mostra a figura abaixo:

| 2         | <u>A</u> brir                        |  |  |  |  |
|-----------|--------------------------------------|--|--|--|--|
|           | Abrir em <u>n</u> ova janela         |  |  |  |  |
|           | Adicionar Novo RSS <u>F</u> eed      |  |  |  |  |
|           | Importar um arquivo OPML             |  |  |  |  |
| î 🍋       | Mover "RSS Feeds"                    |  |  |  |  |
| ۵         | Copiar "RSS Feeds"                   |  |  |  |  |
|           | Excluir "RSS Feeds"                  |  |  |  |  |
| ajje      | Renomear "RSS Feeds"                 |  |  |  |  |
| <b>ii</b> | N <u>o</u> va Pasta                  |  |  |  |  |
|           | <u>A</u> dicionar a Pastas Favoritas |  |  |  |  |
|           | Marcar todas como <u>l</u> idas      |  |  |  |  |
| 2         | Proprie <u>d</u> ades                |  |  |  |  |

5º Passo: será aberto uma nova janela, solicitando que o usuário informe o endereço do RSS que ele deseja assinar, como mostra a figura abaixo:

| Novo RSS Feed                                                                    |           | ×                |  |  |  |
|----------------------------------------------------------------------------------|-----------|------------------|--|--|--|
| Digite o local onde se encontra o RSS feed que você deseja adicionar ao Outlook: |           |                  |  |  |  |
| Exemplo: http://www.example.com/feed/main.xml                                    |           |                  |  |  |  |
|                                                                                  | Adicionar | <u>C</u> ancelar |  |  |  |

6º Passo: digitar o endereço do RSS do Conselho Federal de Farmácia e clicar em "Adicionar", como mostra a figura abaixo:

| Novo RSS Feed                                                                    |  |  |  |  |
|----------------------------------------------------------------------------------|--|--|--|--|
| Digite o local onde se encontra o RSS feed que você deseja adicionar ao Outlook: |  |  |  |  |
| http://www.cff.org.br/feeds/                                                     |  |  |  |  |
| Exemplo: http://www.example.com/feed/main.xml                                    |  |  |  |  |
| <u>A</u> dicionar <u>C</u> ancelar                                               |  |  |  |  |

7º Passo: confirmar a inclusão do RSS no Outlook clicando em "Sim", como mostra a figura abaixo:

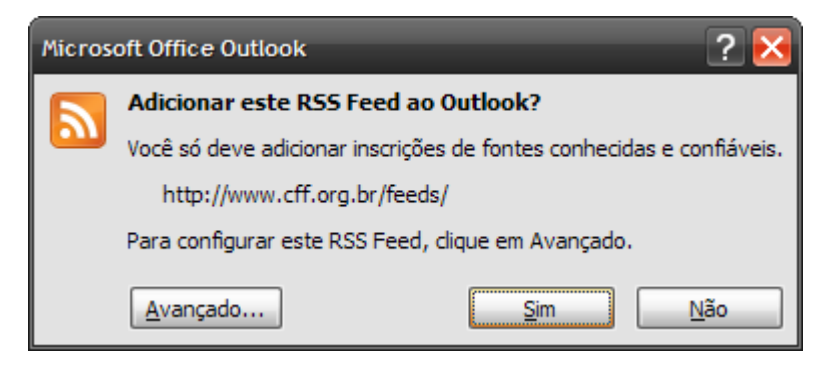

8º Passo: serão listados todos os RSS, no Outlook é só clicar em cima de qual se quer visualizar, que ele será aberto, como mostra abaixo:

| 😡 CFF - Conselho Federal de Farmácia - Microsoft Outlook 💶 🖙 🗙                                      |                                                                                                    |                                                                                                    |                                                                                                   |                                     |  |  |  |
|----------------------------------------------------------------------------------------------------|----------------------------------------------------------------------------------------------------|----------------------------------------------------------------------------------------------------|---------------------------------------------------------------------------------------------------|-------------------------------------|--|--|--|
| 📴 🗓 Novo 🔹 🍓 🦉 🗙 😂 🚓 Responder 🖓 Responder a Todos 🦓 Encamingar 🔡 🍟 🦨 🔛 Pesquear cat. de end. 🔹 🗑 💂 |                                                                                                    |                                                                                                    |                                                                                                   |                                     |  |  |  |
| Editar Exibir Ir Ferra                                                                              | i <u>m</u> entas Açõe <u>s</u> Aj <u>u</u> da Adobe <u>P</u> DF                                                                                            |                                                                                                    |                                                                                                   | Digite uma pergunta 📃               |  |  |  |
| Email «                                                                                             | 🗀 CFF - Conselho Federal de Farmácia                                                                                                    |                                                                                                    | Pesquisar CFF - Conselho Federal de F 🔎 👻 😵                                                       | Barra de Tar » ×                    |  |  |  |
| Pastas Favoritas 🛛 🕆                                                                                | Clique aqui para habilitar a Pesquisa Instantânea                                                                                                    |                                                                                                    |                                                                                                   | dezembro 2008                       |  |  |  |
| Caixa de Entrada<br>De Emails Não Lidos                                                             | ! 조 □ 0 De                                                                                                    | Assunto                                                                                                    | Recebido em Tama Categorias 🕅 🔺                                                                   | d s t q q s s<br>30 1 2 3 4 5 6     |  |  |  |
| Itens Enviados                                                                                      | Data: Depois do Próximo Mês                                                                                                    |                                                                                                    | =                                                                                                 | 14 15 16 17 18 19 20                |  |  |  |
|                                                                                                    | Veruska Narikawa/CFF                                                                                                    | Farmácia Hospitalar                                                                                                    | qua 10/6/200 2 KB                                                                                 | 21 22 23 24 25 26 27                |  |  |  |
|                                                                                                    | Veruska Narikawa/CFF                                                                                                    | Educação                                                                                                    | ter 5/5/2009 2 KB                                                                                 | 28 29 30 31 1 2 3<br>4 5 6 7 8 9 10 |  |  |  |
| Caixa de Entrada                                                                                    | Veruska Narikawa/CFF                                                                                                    | Indústria                                                                                                    | qui 19/3/200 2 KB                                                                                 |                                     |  |  |  |
| Caixa de Saída                                                                                      |                                                                                                    |                                                                                                    | 40.133,2000.200                                                                                   |                                     |  |  |  |
| Itens Enviados                                                                                      | Data: Semana Passada                                                                                                    |                                                                                                    |                                                                                                   |                                     |  |  |  |
| Lixo eletrônico                                                                                     | Veruska Narikawa/CFF                                                                                                    | CFF e Opas unidos pelo uso racional de medicamentos                                                                                              | seg 1/12/200 4 KB                                                                                 | Nephum compromisso futuro           |  |  |  |
| Quarantine                                                                                          | 🖃 Data: Duas Semanas Atrás                                                                                                    |                                                                                                    |                                                                                                   |                                     |  |  |  |
| Rascunhos                                                                                           | /Informações: Ascom/Assessoria de Imprensa                                                                                                    | d Anvisa apóia vítimas dos alagamentos em SC                                                                                                    | qui 27/11/20 3 KB                                                                                 |                                     |  |  |  |
| CFF - Conselho Federal de                                                                           | Veruska Narikawa/CFF                                                                                                    | Em defesa da profissão farmacêutica                                                                                                    | qui 27/11/20 3 KB 💎                                                                               |                                     |  |  |  |
| 🗄 📁 Pastas de Pesquisa                                                                              | Veruska Narikawa/CFF                                                                                                    | Farmácia, um estabelecimento de saúde                                                                                                    | qua 26/11/2 3 KB                                                                                  |                                     |  |  |  |
| 🗄 📑 Pastas de Arquivos Mortos                                                                       | Veruska Narikawa/CFF e Assecom CRF-RS                                                                                                    | 2010: Congresso da Fefas será realizado em Porto Alegre                                                                                          | e seg 24/11/20 3 KB                                                                               | Organizado por: Data 🔶              |  |  |  |
|                                                                                                    | Data: Três Semanas Atrás                                                                                                    |                                                                                                    |                                                                                                   | Digite uma nova tarefa              |  |  |  |
|                                                                                                    | Aloísio Brandão/CFF                                                                                                    | Posse na SBAC                                                                                                    | qui 20/11/20 3 KB                                                                                 | Não há itens neste modo             |  |  |  |
|                                                                                                    | Veruska Narikawa/CFF                                                                                                    | Começa o XII Congresso da Fefas, no Uruguai                                                                                                    | seg 17/11/20 3 KB                                                                                 | de exibição.                        |  |  |  |
|                                                                                                    | Data: Mês Passado                                                                                                    |                                                                                                    | · · · · · · · · · · · · · · · · · · ·                                                             |                                     |  |  |  |
|                                                                                                    | CFF e Opas unidos pelo uso racional de                                                                                                    | medicamentos                                                                                                    |                                                                                                   |                                     |  |  |  |
| Veruska Narikawa/CFF                                                                                |                                                                                                    |                                                                                                    |                                                                                                   |                                     |  |  |  |
|                                                                                                    | Clique aqui para exibir o artigo inteiro em seu navegado                                                                                                   | or da Web padrão ou para baixar o artigo e os respectivos arq                                                                                    | juivos inclusos.                                                                                  |                                     |  |  |  |
|                                                                                                    | Data de Postagem: seg 1/12/2008 22:00                                                                                                    |                                                                                                    |                                                                                                   |                                     |  |  |  |
| Email<br>Calendario                                                                                 | Clentes da importância do farmacêutico na<br>a Organização Pan-Americana da Saúde/Or<br>visando à cooperação em projetos técnicos,<br><u>Exibir artigo</u> | orientação sobre o uso de medicamentos, o Con<br>ganização Mundial da Saúde (OPAS/OMS) assina<br>científicos e educacionais no campo do uso raci | selho Federal de Farmácia (CFF) e<br>rram um Protocolo de Intenções<br>onal de medicamentos.<br>■ |                                     |  |  |  |
| Contatos                                                                                            |                                                                                                    |                                                                                                    |                                                                                                   |                                     |  |  |  |
| 🔍 🖬 🖉 🔻                                                                                             |                                                                                                    |                                                                                                    | •                                                                                                 |                                     |  |  |  |
| 86 itens                                                                                            |                                                                                                    |                                                                                                    |                                                                                                   |                                     |  |  |  |

9º Passo: para visualizar a matéria inteira, clique no link "Exibir artigo...", que será aberta a notícia no seu browser.